# ASSOCIATION OF INDIAN UNIVERSITIES (EVALUATION DIVISION)

# <u>Guidelines to Apply Online for School Level Equivalence</u> <u>Certificate</u>

Go to AIU website <u>www.aiu.ac.in</u> and link on <u>https://evaluation.aiu.ac.in/</u> OR <u>https://evaluation.aiu.ac.in/student/login</u>

#### Step 1

Register on the portal by entering your credentials, an auto generated mail shall be sent to your registered email id containing login details like user name and password.

| A Member Ma                                                                 | nagement System                                     | Student Login<br>(Applicant Login)    |
|-----------------------------------------------------------------------------|-----------------------------------------------------|---------------------------------------|
| The Association of Indian Unive                                             | rsities (AIU) ever since its inception in 1925 had  |                                       |
| been vested with the responsib                                              | ility of according academic equivalence to the      |                                       |
| qualifications awarded by the accredited/approved/recognized foreign Boards |                                                     | 🚢 Username *                          |
| and Universities, for the purpos                                            | e of higher studies and employment. AIU thus        |                                       |
| facilitates the students by issuin                                          | g equivalence certificates to them. The Ministry    |                                       |
| of Human Resource Developme                                                 | nt (MHRD), Government of India vide their letter    | A Password *                          |
| No. F.15-17/94-TS IV dated 13th March, 1995 has acknowledged the works of   |                                                     |                                       |
| AIU and issued the Gazattee No                                              | tification which states that " Those foreign        | Enter your password                   |
| qualifications which are recogni                                            | zed/equated by the AIU, are treated as              |                                       |
| recognized for the purpose of e                                             | mployment to post and services under the            | 💐 Captcha *                           |
| Central Government."As on date                                              | e the equivalence is accorded based on the          |                                       |
| Policies, Procedures and Regula                                             | tions as adopted by different Statutory Bodies      | ggg/                                  |
| and Councils of the Governmen                                               | t of India which are : a) The degree is awarded by  |                                       |
| the foreign universities which a                                            | re approved/recognized/ accredited in its own       |                                       |
| country; b) degree is pursued by                                            | y student as a full time regular student on the     | Captcha                               |
| campus of the university of its o                                           | origin or on the duly approved offshore campus      |                                       |
| of the university; c) the minimu                                            | m prescribed duration of the degree programme       | For New Registration Click Here       |
| of the studies is at least the sam                                          | ne as applicable in case of Indian Universities; d) |                                       |
| the minimum eligibility requirer                                            | ments for admission in the degree programme of      | Login                                 |
| studies is at least the same as a                                           | pplicable in case of Indian Universities.On         |                                       |
| fulfillment of the above parame                                             | ters, equivalence certificates are issued. kindly   |                                       |
| complete the formalities and pr                                             | ovide all the documents/details as required.        | Note: User name and Password would be |

## Step 2

Using the user name and password sent to login again and complete the process by completing your profile (photo, signature, address etc.)

| Member Management System                                                             | Student Login<br>(Applicant Login)    |
|--------------------------------------------------------------------------------------|---------------------------------------|
| The Association of Indian Universities (AIU) ever since its inception in 1925 had    |                                       |
| been vested with the responsibility of according academic equivalence to the         |                                       |
| qualifications awarded by the accredited/approved/recognized foreign Boards          | 🚨 Username *                          |
| and Universities, for the purpose of higher studies and employment. AIU thus         |                                       |
| facilitates the students by issuing equivalence certificates to them. The Ministry   |                                       |
| of Human Resource Development (MHRD), Government of India vide their letter          | A Paraward *                          |
| No. F.15-17/94-TS IV dated 13th March, 1995 has acknowledged the works of            | 1 assword                             |
| AIU and issued the Gazattee Notification which states that " Those foreign           | Enter your password                   |
| qualifications which are recognized/equated by the AIU, are treated as               |                                       |
| recognized for the purpose of employment to post and services under the              | 🌂 Captcha *                           |
| Central Government."As on date the equivalence is accorded based on the              |                                       |
| Policies, Procedures and Regulations as adopted by different Statutory Bodies        | QQQ7                                  |
| and Councils of the Government of India which are : a) The degree is awarded by      | ouo                                   |
| the foreign universities which are approved/recognized/ accredited in its own        |                                       |
| country; b) degree is pursued by student as a full time regular student on the       | Captcha Refresh                       |
| campus of the university of its origin or on the duly approved offshore campus       |                                       |
| of the university; c) the minimum prescribed duration of the degree programme        | For New Registration Click Here       |
| of the studies is at least the same as applicable in case of Indian Universities; d) |                                       |
| the minimum eligibility requirements for admission in the degree programme of        | Login                                 |
| studies is at least the same as applicable in case of Indian Universities.On         |                                       |
| fulfillment of the above parameters, equivalence certificates are issued. kindly     |                                       |
| complete the formalities and provide all the documents/details as required.          | Note: User name and Password would be |

### Step 3

- On Completion of your profile, click on the EQUIVALENCY tab and upload self-attested scan documents.
- Pay the required Equivalence Fee and click Final Submission.
- You will receive an email confirming the payment and final submission.

### Step 4

- The processing time for generation of Equivalence Certificate is 10-15 working days
- In case any queries by AIU Evaluation staff, you shall get a notification on your registered email id.
- The certificate shall upload in your profile and you shall be notified through an email.

#### For further queries, please write to evaluation@aiu.ac.in